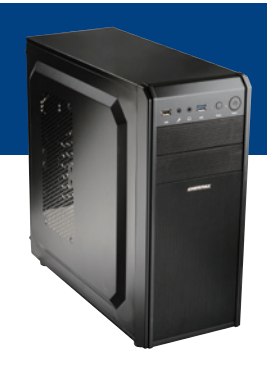

# はじめてでも簡単に作れる!シリーズ A-101 詳細マニュアル

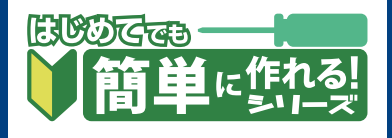

このマニュアルでは、はじめてでも簡単に作れる!シリーズ A-101 (ASUS モデル) で使用するマザーボード上のコネクタや、組み立て時の注意点を解説します。 パソコンの基本的な製作方法は、「自作パソコン 組立マニュアル」をご覧ください。 http://www.dospara.co.jp/5info/img/lp\_jisaku/jisaku\_manual\_150326.pdf

# マザーボード (H170 PRO) の各コネクタ

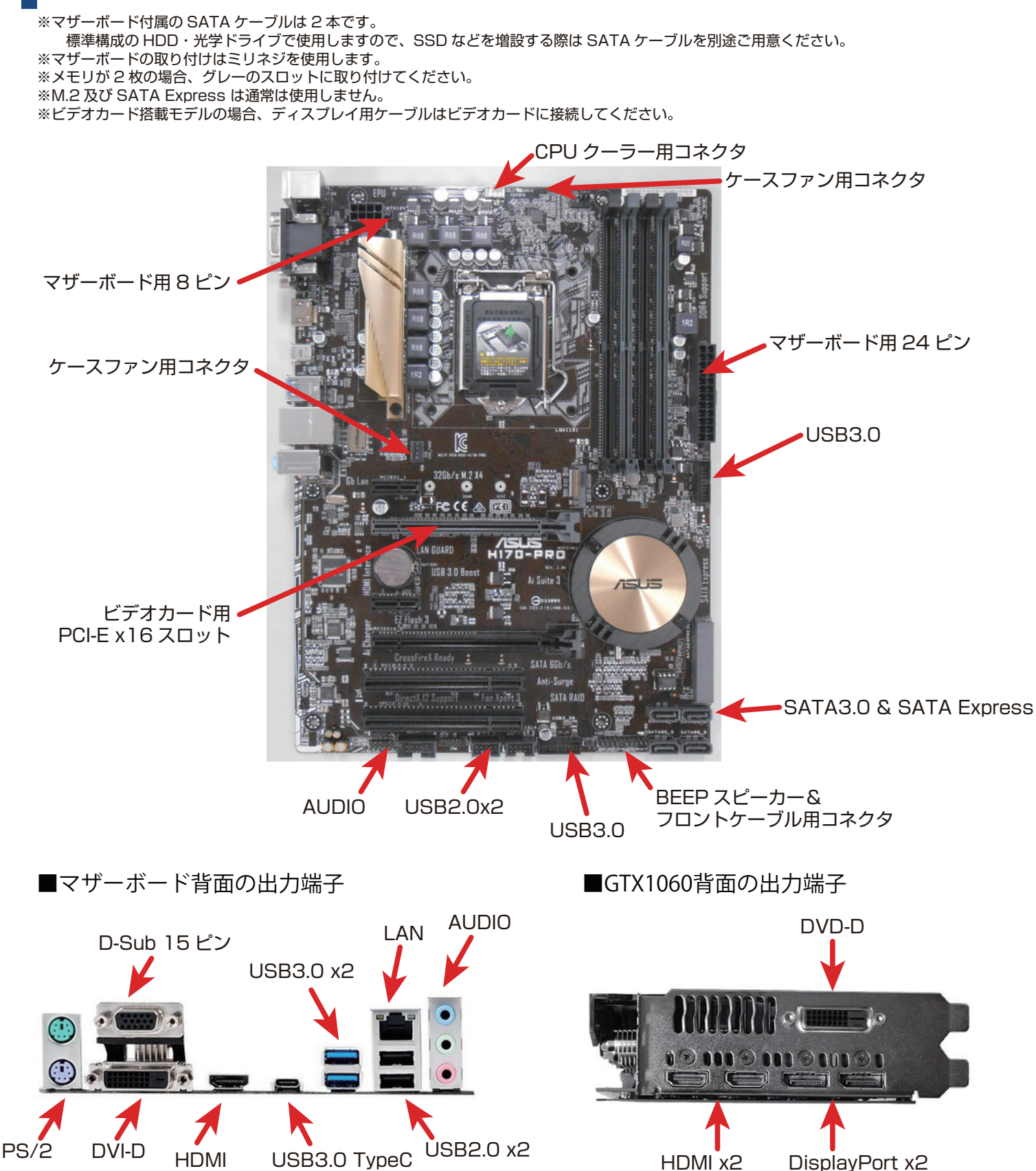

## はじめてでも簡単に作れる!シリーズ A-101 詳細マニュアル

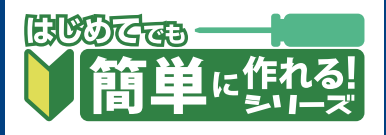

## 組み立て時の注意点

1.5 インチベイベゼルの外し方

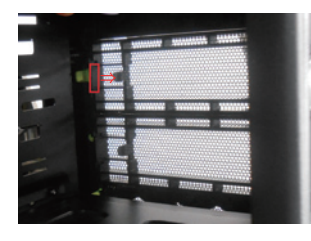

ケース内側から赤枠部分を少し引きながら、ベゼルを前に 押し出して下さい。

### 2. 電源の向きについて

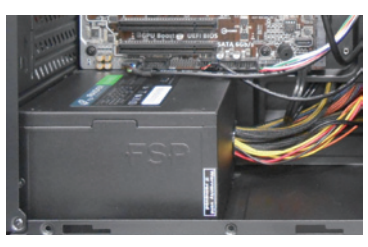

電源はファンを下向きに 設置します。

## 3.10 パネルの爪に注意

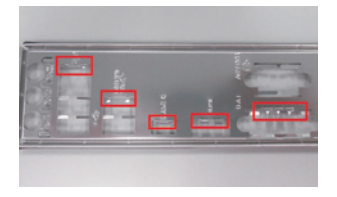

H170 PRO の IO パネルには爪 が 5 カ所あります。 マザーボード取付け時に爪とコ ネクタが干渉しやすいため、しっ かりと折り曲げてください。

#### 4.SATA3.0 ケーブルの接続順

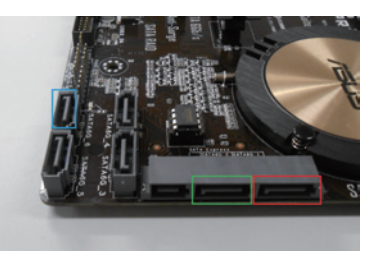

起動用の HDD/SSD は ATA6G\_1 (赤枠)、光学ドライブは ATA6G\_6 (青枠)に接続します。別途 HDD/SSD を追加した場合は、 SATA6G\_2(緑枠)に接続します。

## 5. 前面パネル用ケーブル&BEEP スピーカー接続

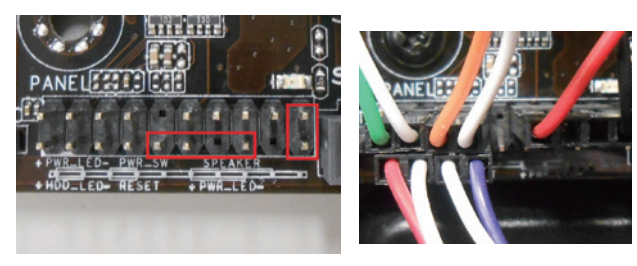

ケーブルの色に注意して取付けます。

赤枠部分のピンは使用しませんので、挿し間違えないようにご注意く ださい。

※ケースがFulmo.Q PLUSの場合、右下のRESET(白と紫) ケーブルは白と青になります。

## 6.Windows7 インストール時の注意点

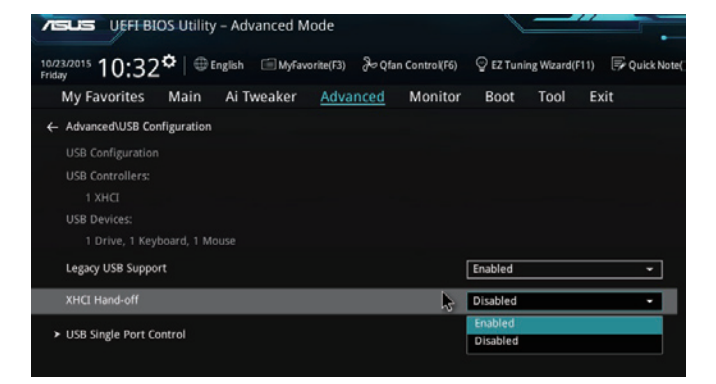

Intel 100 シリーズの USB は x H C I のため、Windows 7 のインス トール時に USB の操作ができなくなります。 PS/2 接続のキーボード or マウスを使用するか、「Advanced」タブ 内の「USB Configuration」内にある「XHCI Hand-off」を「 Enable」にしてください。 OS とマザーボードのドライバインストール後は、「Disable」に戻し ても問題ありません。

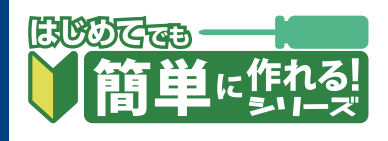

# UEFI の基本設定

UEFI 画面に入るには、PC の電源を入れた直後から DEL を何度か押し続けてください。 本モデルのマザーボードは初期状態で Windows 8/10 64bit 向けの設定になっている項目が多いため、 Windows 7 や、8.1/10 32bit をインストールする場合はご注意ください。

## 3.Fast Boot 設定

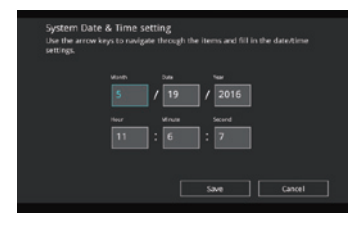

デフォルト画面は「EZ Mode」で すので、F7 を押して 「Advanced Mode」に切り替え てください。 初期設定は時刻が日本時間ではあ りません。画面左上の時刻をクリ ックして、時刻を変更してください。

### 1. モード切替&時刻設定

| arts 11:34° @tright @Weberketts @ordes.comments                    | Q 12 Tuning Waard (711) 2 |
|--------------------------------------------------------------------|---------------------------|
| Ay Favorites Main Ai Tweaker Advanced Monitor<br>Boot Centeuration | Boot Tool Exit            |
| Fait Boet                                                          | Enabled                   |
| Next Boot after AC Power Loss                                      | Normal Boot               |
| Boot Lago Display                                                  | Auto                      |
|                                                                    | 3 sex                     |
|                                                                    | Enabled                   |
| Welt For 'FT' If famor                                             | Enabled                   |
| Cotins ECNJ Messaers                                               | Farce BIOS                |

「Boot」タブの「Fast Boot」 は初期設定で「Enable」のため 変更不要です。Windows 7 や 、8.1/10 32bit の場合は「 Disable」にしてください。

## 5.Boot 順番設定

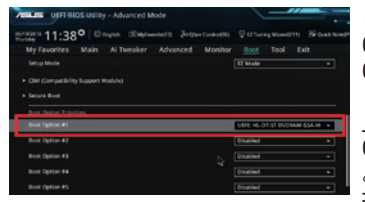

「Bios Feature」タブの「Boot Option Priorities」で、64bit OSのディスクを入れている DVD ドライブ「UEFI:光学ドライブ名 」を#1にすると、PC 再起動時に OS 用ディスクをすぐ読み込みます。 ただし、PC 起動時に F8 キーを 押すと起動ドライブを指定できる ほか、OS インストール後には #1 が「Windows Boot Manager」 に変わってしまいますので、変更 しなくても問題はありません。

### 2.CSM 設定

| north 11:34° Origin Elegeneters Justicements                     |                         |
|------------------------------------------------------------------|-------------------------|
| My Favorites Main Ai Tweaker Advanced Monito<br>Jost Conferences | r <u>Boot</u> Tool Exit |
| Fast Boot                                                        | Enabled                 |
| Next Boot after AC Power Loss                                    | Normal Boot             |
| Boot Lage Display                                                | Auto                    |
|                                                                  | 3 991                   |
|                                                                  | Enabled                 |
| Walt For '91' If Bron                                            | Enabled                 |
|                                                                  | Company and             |

「Boot」タブの「CSM (Compatibility Support Module)」に入り、「Launch CSM」を「Disable」にして ください。Windows 7 や、 8.1/10 32bit の場合は変更 不要です。

#### 4.Secure Boot 設定

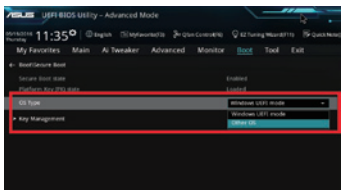

「Fast Boot」同様、初期設定 のままで問題ありません。 Windows 7 や、8.1/10 32bit の場合は、「Boot」タブ 内の「Secure Boot」に入り 、「OS Type」を「Other OS」にしてください。

## 6. 設定保存と再起動

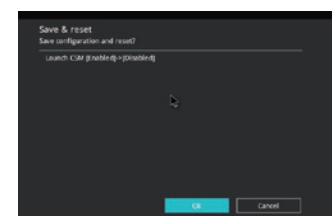

その他設定はデフォルトのまま で問題ありません。 最後に「Exit」タブの「Save Changes & Reset」で 「Yes」をクリックすれば、 設定を保存して再起動します。

●モデル A-101 組立例 完成画像です。完成後の OS やドライバインストール方法は、 「自作パソコン 組立マニュアル」をご覧ください。

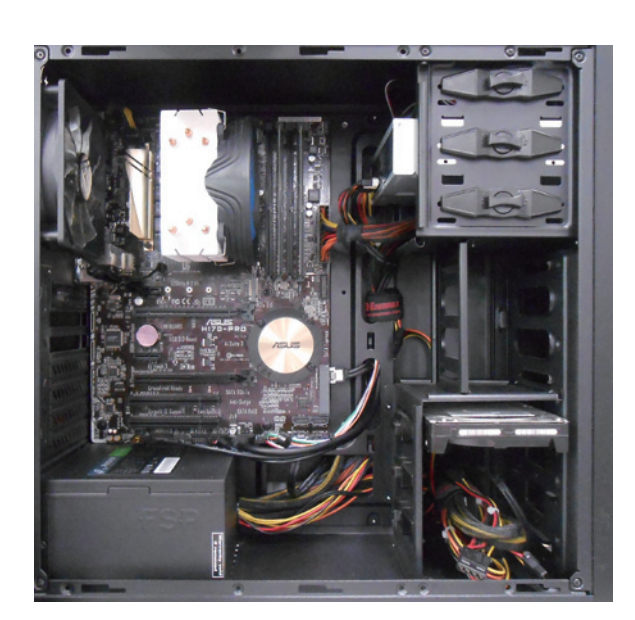

※ Fulmo Q ケースの拡張スロット数は 6 です。
7 段目(再下段)のスロットは通気用となりますので使用できません。

#### ■お困りの際はこちらまで

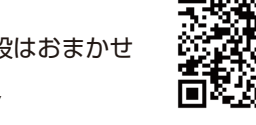

パソコンの故障修理・診断・増設はおまかせ 困ったときのドスパラサポート http://pc119.dospara.co.jp/

## ■ご購入・お問合せはこちら

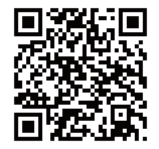

ドスパラ通販サイト http://www.dospara.co.jp/